2020

## к платежному сервису PayAnyWay

## Инструкция по подключению

AdvantShop

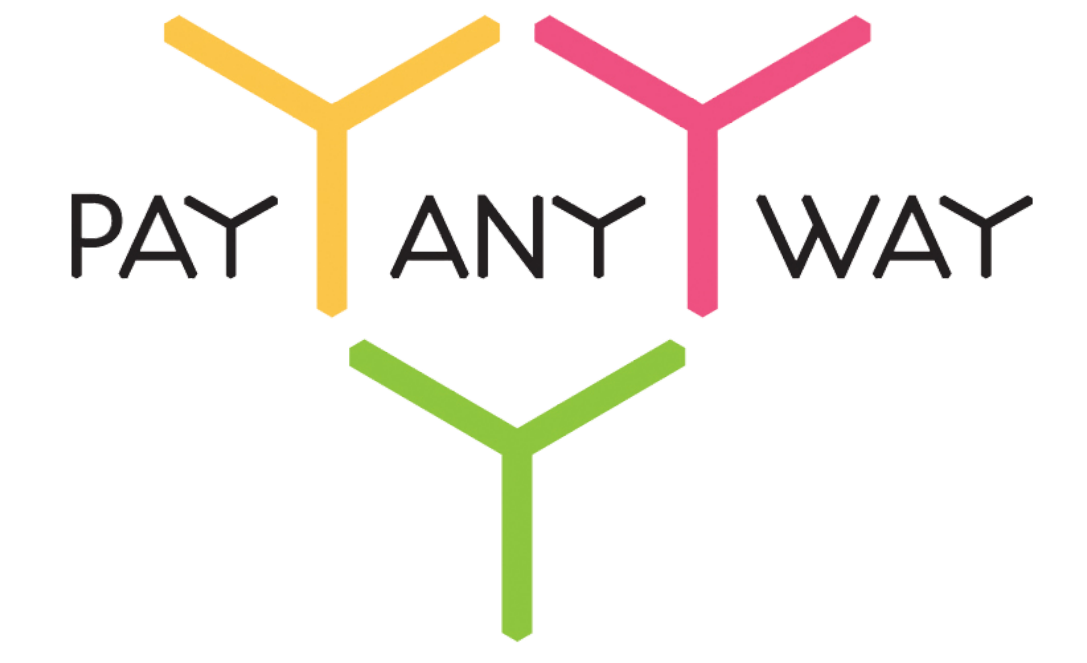

PayAnyWay - универсальный платёжный агрегатор для интернет-магазинов и поставщиков услуг

http://payanyway.ru/

business@support.payanyway.ru

+7 (495) 646-58-48

## Регистрация в PayAnyWay

Пройдите регистрацию в «РауАпуWay» и активируйте аккаунт.

Оператором сервиса «РауАпуWay» является НКО Монета.Ру (ООО).

Зайдите в личный кабинет и заполните данные о вашей компании. После проверки ваших данных и активации аккаунта:

1. В разделе «Мой счет» – «Управление счетами» создайте бизнес-счет и произведите его настройку:

| «Псевдоним»      | Укажите в формате:                                                   |
|------------------|----------------------------------------------------------------------|
|                  | Юридическое название/адрес сайта                                     |
| «Тестовый режим» | Нет                                                                  |
|                  | Если выбрать «Да», то происходит переход в                           |
|                  | режим тестирования и деньги не                                       |
|                  | списываются со счета плательщика.                                    |
| «Check URL»      | Заполнять не нужно.                                                  |
| «Pay URL»        | http://***.on-advantshop.net/******-onch/pay<br>mentnotification/*** |

Ссылка на обработчик Pay url указана в настройках способа оплаты PayAnyWay в AdvantShop (опция "URL обработки оповещений об оплате (Notification URL)").

Внимание! Для кириллического домена Pay URL должен быть указан в кодировке Punycode.

| «НТТР метод»                              | GET                          |
|-------------------------------------------|------------------------------|
| «Проверить Check/Pay URL»                 | Нет                          |
| «Код проверки целостности данных»         | Произвольный набор символов. |
| «Подпись формы оплаты<br>обязательна»     | Да                           |
| «Можно переопределять настройки в<br>url» | Да                           |

## Настройка PayAnyWay в AdvantShop

1. В панели администратора AdvantShop перейдите в раздел "Настройки", подраздел "Оплата".

2. Нажмите кнопку "Добавить способ оплаты".

3. Выберете модуль PayAnyWay и дайте название способу оплаты, например "Банковской картой VISA, MasterCard".

4. Далее в настройках способа оплаты PayAnyWay установите номер вашего бизнес-счета в поле "Номер расширенного счета", код проверки целостности данных установите в поле "Код проверки целостности данных" такой же как был установлен в настройках в PayAnyWay. В поле "Код валюты ISO3" укажите: RUB

5. Сохраните настройки и принимайте платежи.

Для интеграции кассы по 54-ФЗ в настройках вашего расширенного бизнес-счёта в личном кабинете PayAnyWay установите Pay URL:

https://kassa.payanyway.ru/index.php?do=invoicepayurl

А в настройках сервиса kassa.payanyway.ru установите ссылку на Pay URL вашего интернет-магазина. Запрос на фискализацию чека будет отправлен в онлайн кассу через сервис kassa.payanyway.ru, а запрос на Pay URL магазина будет проходить транзитом через сервис.